## **Online STAT Ordering**

Once logged into the Long Term Care website you will notice the ability to place a STAT order for approved tests from the Requisition Entry page you are used to using. Below are the steps to place a STAT order.

## 1. Select the "Requisition Entry" tab

| Review Re            | quisition Entry | Results Inquiry     | Daily Log<br>Or | \Expiring<br>ters | Critical/Abnormals | Infection Control | Pending\Online STAT |
|----------------------|-----------------|---------------------|-----------------|-------------------|--------------------|-------------------|---------------------|
| equisition           | Entry           |                     |                 |                   |                    |                   |                     |
| Create Standing Orde | Transfer        | Patient ICD         | -9 to ICD-1     | 0 Cd              | lick on "R         | equisition        | Entry"              |
| Requisition #:       | NO              |                     | 0               |                   |                    | equisition        | Linuy               |
| Client Number:       |                 |                     | ~               | Or Selec          | t                  |                   | 0                   |
| Requesting Physicia  | n: (Please      | e select Requesting | Physician]      |                   | 0                  |                   |                     |
| Collection Date:     |                 |                     |                 |                   |                    |                   |                     |
| SSN/Patient ID:      |                 |                     |                 | Or Selec          | t [                |                   | 0                   |
| Name (Last, First):  |                 |                     |                 |                   |                    |                   |                     |
| Address:             |                 |                     |                 |                   |                    |                   |                     |
| City, State, Zip:    |                 |                     | , Alabar        | na                |                    |                   |                     |
| Phone:               |                 |                     |                 |                   |                    |                   |                     |

### 2. Click on "STAT Order" dropdown

| esults Review      | tequisition Entry | Results Inquiry       | Daily Log\Expiring<br>Orders | Critical/Abnormals | Infection Control | Pending\Online STAT |
|--------------------|-------------------|-----------------------|------------------------------|--------------------|-------------------|---------------------|
| equisition         | Entry             |                       |                              |                    |                   |                     |
|                    |                   |                       |                              |                    |                   |                     |
| Create Standing Or | ter Transfer      | Patient ICD-          | 9 to ICD-10 Conve            | rsion              |                   |                     |
| STAT Order?        | NO                | 0                     |                              |                    |                   |                     |
| tequisition #:     |                   |                       |                              |                    |                   |                     |
| lient Number:      |                   |                       | ~                            |                    |                   |                     |
| Requesting Physic  | cian: [Please     | e select Requesting I | <sup>o</sup> hysician]       | Click              | on "STAT          | Order"              |
| Collection Date:   |                   |                       |                              | Chick              | drondow           | n                   |
| SSN/Patient ID:    |                   |                       | Or Se                        | ect                | uropuon           |                     |
| lame (Last, First  | ):                |                       |                              |                    |                   |                     |
| ddress:            |                   |                       |                              |                    |                   |                     |
| City, State, Zip:  |                   |                       | , Alabama                    | <b>o</b> ,         |                   |                     |
| hone:              |                   |                       |                              |                    |                   |                     |
|                    |                   |                       | 0.2020.                      |                    |                   |                     |

3. Click "YES" to indicate you are ordering a STAT

| Results Review   | Requisition Entry | Results Inquiry       | Daily Log<br>Ord | Expiring    | Critical/Abnormais | Infection Control | Pending\Online STAT |
|------------------|-------------------|-----------------------|------------------|-------------|--------------------|-------------------|---------------------|
| Requisitio       | on Entry          |                       |                  |             |                    |                   |                     |
| Create Standing  | Order Transfer    | Patient ICD-          | 9 to ICD-1       | 0 Conversio | Ω                  | Click "YE         | S"                  |
| STAT Order?      | V NO              |                       |                  |             |                    |                   |                     |
| Requisition #:   |                   | ×                     | 0                |             |                    |                   |                     |
| Client Number    |                   |                       |                  | Or Select   |                    |                   | ¢ 🔍                 |
| Requesting Phy   | ysician: [Please  | e select Requesting I | Physician]       |             | 0                  |                   |                     |
| Collection Date  | a:                |                       |                  |             |                    |                   |                     |
| SSN/Patient I    | D:                |                       |                  | Or Select   |                    |                   | 0 🔍                 |
| Name (Last, Fi   | rst):             |                       |                  |             |                    |                   |                     |
| Address:         |                   |                       |                  |             |                    |                   |                     |
| City, State, Zip |                   |                       | , Alabam         | а           | <b>0</b> ,         |                   |                     |
| Phone:           |                   |                       |                  |             |                    |                   |                     |
| Date of birth:   |                   |                       | Sex:             | 0           |                    |                   |                     |

Date of birth:

Sex:

٢

| sults Review Requisit | tion Entry | Results Inquiry   | Daily Log\Expiring<br>Orders | Critical/Abnormals | Infection Control | Pending\Online STAT | Management | View Antibio |
|-----------------------|------------|-------------------|------------------------------|--------------------|-------------------|---------------------|------------|--------------|
| equisition Ent        | ry         |                   |                              |                    |                   |                     |            |              |
| Create Standing Order | Transfer P | atient ICD-       | 9 to ICD-10 Convers          | ion                | STA               |                     |            |              |
| STAT Order?           | YES 📀      |                   |                              |                    | Sel               | lect Reques         | ting Phys  | ician        |
| Requisition #:        | ST-DEMO    | 071049 💽 🔍        | 0                            |                    | fr                | om the drop         | odown me   | enu          |
| lient Number:         | demo (de   | imo)              | Or Sel                       | ect demo (de       |                   |                     |            |              |
| Requesting Physician: | [Please    | Select Requesting | Physician]                   | 0                  |                   |                     |            |              |
| Collection Date:      | 03/13/20   | 19                |                              |                    |                   |                     |            |              |
| SSN/Patient ID:       |            |                   | Or Sel                       | ect                |                   | 0                   |            |              |
| Name (Last, First):   |            |                   |                              |                    |                   |                     |            |              |
| Address:              |            |                   |                              |                    |                   |                     |            |              |
| City, State, Zip:     |            |                   | , Alabama                    | <b>O</b> ,         |                   |                     |            |              |
| Phone                 |            |                   |                              |                    |                   |                     |            |              |

5. Proceed by filling in the patient demographics as always.

| Create Standing Order | Transfer Patient ICD-9 to ICD-10     | Conversion | STAT Order           | Ref#:       |
|-----------------------|--------------------------------------|------------|----------------------|-------------|
| STAT Order?           | YES 📀                                |            |                      |             |
| Requisition #:        | ST-DEMO71051 🔄 🔍 🔘                   | -          |                      | and same in |
| Client Number:        | demo (demo)                          | If the par | tient does not exist | in the      |
| Requesting Physician: | [Please Select Requesting Physician] | dropdow    | n you can enter the  | SSN/        |
| Collection Date:      | 03/13/2019                           | Patient    | ID here as a new pa  | atient      |
| SSN/Patient ID:       |                                      | Or Select  |                      |             |
| Name (Last, First):   |                                      |            |                      |             |
| Address:              |                                      |            |                      |             |
| City, State, Zip:     | , Alaban                             | 1a 👩 ,     |                      |             |
| Phone:                |                                      |            |                      |             |
| Date of birth:        | Sex:                                 |            |                      |             |

6. Select the desired test from the dropdown menu. *If the test is not in the list you must call to place* <u>the order</u>

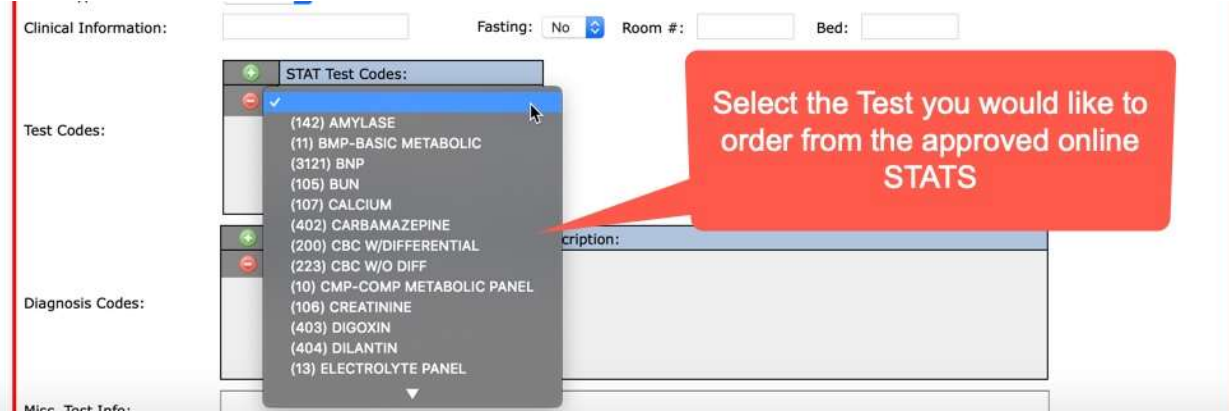

7. Enter the appropriate Diagnostic code

|                  | <ul> <li>•</li> <li>•</li> </ul> | STAT Test Codes:  |       |                                                       |
|------------------|----------------------------------|-------------------|-------|-------------------------------------------------------|
| Test Codes:      |                                  |                   |       | Select the appropriate<br>Diagnostic code from either |
| Diagnosis Codes: | 0                                | Diagnostic Codes: | Descr |                                                       |
| Misc, Test Info: |                                  |                   |       |                                                       |
| Misc. Dx Info:   |                                  |                   |       |                                                       |

## 8. Click "Submit"

| Test Codes:      | STAT Test Codes:                                                                                                    |      |
|------------------|----------------------------------------------------------------------------------------------------|------|
| Diagnosis Codes: | Diagnostic Codes: Codes: Codes |      |
| Misc. Test Info: |                                                                                                    |      |
| Misc. Dx Info:   | Click "Sub                                                                                                    | mit" |
|                  | Clear Submit                                                                                                    |      |

9. Once "Submit" is clicked a popup will open with the newly created STAT order. Print order and place in phlebotomy log book.

| AMERICAN HEALTH<br>15712 SW 41 STR                                    | ASSOCIATES<br>EET, SUITE 16                                                        |
|-----------------------------------------------------------------------|------------------------------------------------------------------------------------|
| DAVIE, FL DAVIE, FL                                                   | 33331                                                                              |
| Phone :<br>Ref. Phys:test                                             | Requisition# ST-DEMO71051<br>Room No 1 Bed                                         |
| Patient Name:aa, aa<br>GA.                                            | Patient ID: 000000001<br>SSN#<br>MRN#<br>Phone:                                    |
| Birth Date :01/01/1950                                                | Cav. M                                                                             |
| Collected :03/13/2019 Time:<br>Clinical Information :<br>Fasting : No | Req Type:R                                                                         |
| Diagnosis : Il0 - Essential (primary) hypertension<br>Spec. Received: | ALL Y                                                                              |
| CODE TEST ROMT - DESCRIPTION CO<br>142 AMYLASE                        | ODE TEST ROMT - DESCRIPTION                                                        |
| Miscellaneous Tests :<br>Miscellaneous Diagnostic Codes :             |                                                                                    |
| AT .                                                                  |                                                                                    |
| STE                                                                   | Once "Submit" is clicked a popup<br>will open with the newly created<br>STAT order |

10. <u>Your order has now been completed and submitted to the lab for dispatch. There is no</u> <u>need to call.</u>

# PLEASE NOTE: YOU MUST CALL AHA LABS AT 1-800-785-0666 TO CANCEL ANY STAT LAB